### ESZA Nonprofit Kft.

## Hibaleírás és kiküszöbölés:

# levágott karakterek a költségvetési táblában

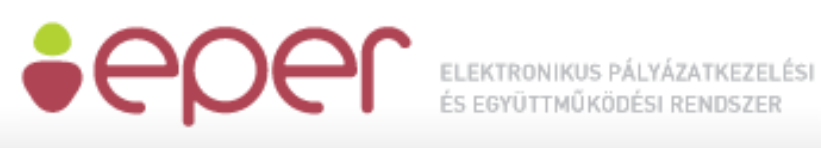

### Tartalomjegyzék

| Tar | talomjegyzék   | . 1 |
|-----|----------------|-----|
| 1   | Hibajelenség   | . 2 |
| 2   | A jelenség oka | . 3 |
| 3   | Kiküszöbölés   | . 3 |

### 1 Hibajelenség

Előfordul, hogy új pályázat beadásakor, a Költségvetés menüponton belül található tábla kitöltése után Ön azt tapasztalja, hogy kevesebb karakter jelenik meg, mint amennyit beírt, így a költségvetési tábla hibás lesz. A jelenség nem feltétlenül azonnal látható, lehet, hogy csak akkor, amikor mentés után legközelebb újra megnyitja a táblát, hogy folytassa a pályázat kitöltését; rosszabb esetben azonban hibásan kerülhet beadásra a pályázat költségvetési része.

|           | BEVÉTEL TÍPUSA                                                                    |                                         |                                                                   | ÖSSZEGE                         |
|-----------|-----------------------------------------------------------------------------------|-----------------------------------------|-------------------------------------------------------------------|---------------------------------|
| A         | ÖNRÉSZ                                                                            |                                         |                                                                   | 10                              |
| A10       | ) Nem készpénzben áll rendelkezésre                                               |                                         |                                                                   | 10                              |
| A         | Új mező                                                                           |                                         |                                                                   | 100 000                         |
| B         | ÁLLAMHÁZTARTÁSBÓL SZÁRMAZÓ EGYÉB TÁMOGATÁSOK                                      |                                         |                                                                   | 20                              |
| B1        | Új mező                                                                           |                                         |                                                                   | 20                              |
| 1         | JELEN PÁLYÁZATON IGÉNYELT TÁMOGATÁS                                               |                                         |                                                                   | 40                              |
| z         | PROJEKT ÖSSZBEVÉTELE                                                              |                                         |                                                                   | 6,010                           |
|           | KIADÁS TÍPUSA                                                                     | I. Támogatásból<br>fedezett<br>kiadások | II. Önrészből és<br>egyéb<br>támogatásból<br>fedezett<br>kiadások | III. Összérték<br>(III.=I.+II.) |
| Α         | Új mező                                                                           | 0                                       | 0                                                                 | 0                               |
| <b>A1</b> | Új mező                                                                           | 0                                       | 0                                                                 | 0                               |
| A2        | Új mező                                                                           | 0                                       | 0                                                                 | 0                               |
| в         | Új mező                                                                           | 0                                       | 0                                                                 | 0                               |
| <b>B1</b> | Új mező                                                                           | 0                                       | 0                                                                 | 0                               |
| <b>B2</b> | Új mező                                                                           | 0                                       | 0                                                                 | 0                               |
| т         | TÉRÍTÉSMENTES HOZZÁJÁRULÁS (társadalmi munka, dologi feltételek biztosítása stb.) | 0                                       | 0                                                                 | 0                               |
| z         | PROJEKT ÖSSZKÖLTSÉGE                                                              | 0                                       | 0                                                                 | 0                               |

A jelenséget nem hiba okozza, hanem az internet böngésző egy speciális beállítása. Így a megfelelő átállítás esetén a hiba megelőzhető. Sajnos a legtöbb esetben a kiküszöbölés nem működik, azaz ha a nem megfelelő böngésző-beállítások miatt rosszul mentette el a számokat, utólag még a megfelelő beállítások mellett is rosszul fognak megjelenni, és szükség lesz egyenként, kézzel átírogatni őket.

#### 2 A jelenség oka

A népszerű web-böngészők általában lehetővé teszik a különböző oldalak megjelenésére előnyben részesített nyelv(ek) beállítását, vagy az alapértelmezettől eltérő kézi átállítását. Alapesetben az a jó, ha a böngészőben beállított nyelv megegyezik az általában kapott üzenetek és a megtekinteni kívánt dokumentumok nyelvével; az EPER esetében a magyarral. A legtöbb esetben ez így is van. Ha azonban nem, a fent leírt kellemetlenséggel, illetve más hasonlóakkal is szembesülhetünk.

Gyakori helyzet lehet az is, hogy egy adott pályázat kitöltését Ön elkezdi egy magyar nyelvi beállításokkal rendelkező böngésző segítségével, de nem adja be azonnal, hanem mentés és kilépés után később egy másik gépen, másik böngészővel szeretné folytatni a munkát, amelynek azonban a nyelvi beállítása angol. Ilyenkor is jelentkezhet a probléma.

A jelenség tapasztalható mind Internet Explorer, mind Mozilla Firefox esetében, így az alábbiakban leírjuk Önnek a kiküszöbölés, megelőzés módját mindkét böngészőre nézve. Ezen kívül, mivel a böngésző beállításának kérdéséről van szó, a jelenség nemcsak új pályázat beadásakor jelentkezhet, hanem bármely olyan űrlap, táblázat esetén, amelyben számokat kell kitölteni.

#### 3 Kiküszöbölés

Hogy az ezzel járó nem kis kellemetlenségeket elkerülje még a pályázat véglegesítése és beadása előtt ellenőrizze a böngészőnk nyelvi beállításait.

A böngésző nyelvi beállításának ellenőrzése, módosítása:

#### 1. Internet Explorer használata esetén:

a) Nyissa meg a böngésző menüsorában az Eszközök menüpontot, majd

| Szerkesztés Nézet Kedven   |                                                                                                    |                                                                                                    |  |
|----------------------------|----------------------------------------------------------------------------------------------------|----------------------------------------------------------------------------------------------------|--|
| Kedvencek 🛛 🚕 🔊 Munka törv | ényk Böngészési előzmények törlése<br>InPrivate-böngészés<br>Legutóbbi böngészési munkamenet megnyitása | Böngészési előzmények törlése Ctrl+Shift+Del<br>InPrivate-böngészés Ctrl+Shift+P<br>Legutóbbi böngészési munkamenet megnyitása |  |
| • ~ ~ ~ ~ ~                | InPrivate-szűrés<br>InPrivate-szűrés beállításai                                                        | Ctrl+Shift+F                                                                                                    |  |
| eper                       | EL<br>ÉS Előugró ablakok blokkolása<br>SmartScreen szűrő<br>Bővítmények kezelése                        | <b>}</b>                                                                                                    |  |
|                            | Kompatibilitási nézet<br>Kompatibilitási nézet beállításai                                              |                                                                                                    |  |
|                            | Előfizetés a hírcsatornára<br>Hírcsatornák észlelése                                                    | Þ                                                                                                    |  |
| Telezó                     | Fejlesztői eszközök                                                                                     | F12                                                                                                    |  |
| Belépés Elfe               | Windows Messenger<br>Kapcsolódási problémák diagnosztizálása…                                           |                                                                                                    |  |
| Regisztráció kereső        | Internetbeállítások                                                                                     | Internetbeállítások                                                                                                    |  |

válasszuk az

Internetbeállítások -at: b) Ha nem találja a böngésző menüsorát, előfordulhat, hogy a böngésző nem jeleníti meg. Internet Explorer 8-as verzió esetén ellenőrizze az

Eszközök → Eszköztárak opción belül, hogy be van-e pipálva a Menüsor; ha nincs, akkor pipálja be.

| 🧀 Untitled Page - Windows Internet Explorer               |                                                                              |          |
|-----------------------------------------------------------|------------------------------------------------------------------------------|----------|
| COO - Ittp://eperint/webeper/paly/palybelep.aspx          | 💟 🐓 🗙 🔮 eper                                                                 | P        |
| Fájl Szerkesztés Nézet Kedvencek Eszközök Súgó            |                                                                              |          |
| 🖕 Kedvencek 🛛 🙀 🔊 Munka törvénykönyve 🏈 Javasolt helyek 🝷 |                                                                              |          |
| C Untitled Page                                           | 🚮 🔻 🔝 👘 🖬 🖬 Oldal 👻 Biztonság 👻 Esclaro                                      | 0-       |
|                                                           | 🖺 Legutóbbi böngészési munkamenet megnyitása                                 |          |
|                                                           | 🗧 🚺 Előugró ablakok blokkolása ൽ Bővítmények kezelése                        | •        |
|                                                           | Konpabilitási nézet<br>Konpabilitási nézet<br>Konpabilitási nézet béálitásai |          |
|                                                           | ✓ Menüsor Eszköztárak                                                        | <b>F</b> |
| Felhasználónév                                            | ✓ Kedvencek sáv Explorer sávok                                               | <b>F</b> |
| Jelszó                                                    | Allapotsor  Allapotsor                                                       |          |
| Belépés Elfelejtett jelszó Regisztráció                   | ✓ Eszköztárak rögzítése Javasolt helyek                                      |          |
| Regisztráció kereső                                       | Testreszabás Windows Messenger<br>Kapcsolódási problémák diagnosztizálása    |          |
|                                                           | 🔂 Internetbeállítások                                                        |          |
|                                                           | <u>M</u> InternetDeantasor                                                   |          |

 c) A Menüsor → Eszközök/Internetbeállítások következtében megjelenő ablakon belül rögtön a megjelenő első, Általános fülön kattintson a
 Nyelvek gombra:

| 🟉 Untitled Page     |                                                                                                    |  |  |  |  |  |
|---------------------|----------------------------------------------------------------------------------------------------|--|--|--|--|--|
|                     |                                                                                                    |  |  |  |  |  |
|                     | Kapcsolatok Programok Speciális                                                                         |  |  |  |  |  |
|                     | Altalános Biztonság Adatvédelem Tartalom                                                                |  |  |  |  |  |
| â Bejelentkezés     | Kezdőlap<br>A kezdőlapok beállításához írja be a saját sorába mindegyik<br>címet.                       |  |  |  |  |  |
| Felhasználónév      |                                                                                                    |  |  |  |  |  |
| Jelszó              | Jelenlegi Alapértelmezett Üres lap                                                                      |  |  |  |  |  |
| Belépés Elfel       | Böngészési előzmények                                                                                   |  |  |  |  |  |
| Regisztráció kereső | Az ideiglenesen letöltött fájlok, előzmények, cookie-k,<br>mentett jelszavak és webűrlapadatok törlése. |  |  |  |  |  |
|                     | Böngészési előzmények törlése kilépéskor                                                                |  |  |  |  |  |
|                     | Törlés Beállitások                                                                                      |  |  |  |  |  |
|                     | Keresés A keresési alapértelmezéseinek Beállítások módosítása.                                          |  |  |  |  |  |
|                     | Lapok A webhelyek lapokon való Beállitások megjelenítésének módosítása.                                 |  |  |  |  |  |
|                     | Megjelenés                                                                                              |  |  |  |  |  |
|                     | OK Mégse Alkalmaz                                                                                       |  |  |  |  |  |

d) A megjelenő, Nyelvi preferencia-sorrend ablakon belül a Nyelv: mezőben ellenőrizze, hogy a Magyar van-e a lista elején.

| Nyelvi preferencia-sorrend                                                                                                    |                                                |
|----------------------------------------------------------------------------------------------------|------------------------------------------------|
| Nyelvi preferencia-sorrend<br>A saját preferenciájának megfelelő sorrendben adja hozzá a v<br>olvasására használt nyelveket. Csak a szükséges nyelveket a<br>egyes karakterek felhasználhatók más nyelvű webhelyek meg<br>Nyelv: | vebhelyek<br>dja hozzá, mivel<br>jelenítésére. |
| Magyar [hu]<br>angol (egyesült királyságbeli) [en-GB]                                                                                                    | Fel<br>Le<br>Eltávolítás<br>Hozzáadás          |
| Elő- és utótag beállítások<br>Ne adja hozzá a 'www' előtagot a beírt webcímekhez<br>Adja meg, hogy milyen utótagot (például .net) kell hozzáadr<br>webcímekhez a Ctrl + Shift + Enter billentyűkombináció meg<br>Utótag:         | ii a beírt<br>nyomására.<br>Mégse              |

- e) Ha nem, kérjük álljon rá az egérkurzorral, és a Fel gombot annyiszor nyomja meg, hogy a lista elejére kerüljön a Magyar nyelv. Ezután az Internetbeállítások-on belül megnyitott ablakokat az OK gombok segítségével zárja be!
- f) Ha egyáltalán nem szerepel a magyar nyelv a listán, kattintson a Hozzáadás... gombra, majd a megjelenő ablakon belüli nyelvi listák közül válassza ki a Magyart, majd nyomjon OK -t. Ha kell, pozícionálja ugyanúgy a lista első helyére, ahogy a c) pontban leírtuk. Ezután az Internetbeállítások-on belül megnyitott ablakokat az OK gombok segítségével zárja be!

#### 2. Mozilla Firefox használata esetén:

a) Kérjük, kattintson a felső menüsoron belül az Eszközök menüpontra, majd

| válassza ki a megjelenő lista alján a | <u>B</u> eállítások |
|---------------------------------------|---------------------|
| opciót:                               |                     |

| Eájl Szerkesztés <u>N</u> ézet Előz <u>m</u> ények <u>K</u> önyvjelzők | Eszközök Súgó                                                                        |
|------------------------------------------------------------------------|--------------------------------------------------------------------------------------|
| 🕢 - C 🗙 🏠 📑 http://192.168.                                            | Keresés a <u>w</u> eben Ctrl+K                                                       |
| 📄 EPER teszt - kezelői 📄 EPER teszt - pályázói 📄 EPER                  | L <u>e</u> töltések Ctrl+J<br>Kiegészí <u>t</u> ők ³                                 |
| Untitled Page +                                                        | Hibakonzol Ctrl+Shift+J                                                              |
|                                                                        |                                                                                      |
|                                                                        | Privát böngészés indítása Ctrl+Shift+P<br>Előzmények tö <u>r</u> lése Ctrl+Shift+Del |
|                                                                        | <u>B</u> eállítások                                                                  |

b) A megjelenő Beállítások ablak Tartalom fülére kattintva a Nyelvek-nél nyomja meg a Iallózás... gombot.

| Beállítások                                                                                                    |       |          |              |             |           | ×      |
|----------------------------------------------------------------------------------------------------|-------|----------|--------------|-------------|-----------|--------|
|                                                                                                    |       | Ţ        |              | OP          |           | \$     |
| Általános                                                                                                    | Lapok | Tartalom | Alkalmazások | Adatvédelem | Biztonság | Haladó |
| ✓ Eelugró ablakok tiltása    Kivételek      ✓ Képek automatikus betöltése    Kivételek      ✓ JavaScript engedélyezése    Haladó |       |          |              |             |           |        |
| Betűk és színek<br>Alapértelmezett <u>b</u> etű: Times New Roman <u>M</u> éret: 16 <u>H</u> aladó<br><u>S</u> zínek              |       |          |              |             |           |        |
| Nyelvek      Az oldalak megjelenítésére előnyben részesített nyelv megadása                                                      |       |          |              |             |           |        |
| OK Mégse <u>S</u> úgó                                                                                                    |       |          |              |             |           |        |

c) Újabb ablak jelenik meg (Nyelvek), amelynek a felépítése és működése nagyon hasonló az Internet Explorernél ismertetett nyelvi preferencia beállítás-ablakhoz. Kérjük, a Nyelvek sorrendje: mezőn belül ellenőrizze, hogy a Magyar szerepel-e az első helyen, és ha nem, akkor az egérkurzorral kattintson rá, majd jobboldalt a Mozgatás felfelé gomb segítségével pozícionálja a magyar nyelvet a legelső helyre.

| Nyelvek                                                                                                    | ×                           |
|----------------------------------------------------------------------------------------------------|-----------------------------|
| A weboldalak néha több nyelven is elérheti<br>sorrendben azokat a nyelveket, amelyeker<br>weboldalakat meg szeretné tekinteni.<br>Nyelvek sorrendje: | őek. Adja meg<br>n az ilyen |
| angol/Egyesült Államok [en-us]                                                                                                    | Mozgatás <u>f</u> elfelé    |
| magyar [hu]                                                                                                    | Mozgatás lefelé             |
|                                                                                                    | Eltávolítás                 |
| Nyelv kiválasztása                                                                                                    | Hozzáadás                   |
| OK Mégse                                                                                                    | <u>S</u> úgó                |

- d) Ha egyáltalán nem szerepel a magyar nyelv a listán, akkor a Nyelv kiválasztása...
  Iegördülő menün belül válassza ki a magyar nyelvet, majd nyomjon a Hozzáadás gombra. Ha kell, pozícionálja ugyanúgy a lista első helyére, ahogyan a c) pontban leírtuk.
  a Baállításakan balül magnyitett ablakeket az OK
- e) A Beállításokon belül megnyitott ablakokat az ok gombok segítségével zárja be.